## **Recover CCE Data with Manual Synchronization Methods**

## Contents

Introduction Prerequisites Requirements Components Used Problem Statement - Logger/HDS Database Option 1: ICMDBA Manual Synchronization (Logger A to Logger B as an example) Export the Configuration Data Synchronization the Configuration Data Option 2: Manual Synchronization - SQL Management Studio (HDS 1 to HDS 2 as an example) Export the HDS Database Restore the HDS Database Backup

### Introduction

This document describes how to recover data from Cisco Contact Center Enterprise (CCE) Historical Data Server (HDS) or Logger.

## Prerequisites

### Requirements

Cisco recommends that you have knowledge of these topics:

- Cisco Unified Contact Center Enterprise (UCCE)
- Package Contact Center Enterprise (PCCE)

### **Components Used**

The information in this document is based on these software versions:

• Unified Contact Center Enterprise (UCCE/PCCE) 12.5

The information in this document was created from the devices in a specific lab environment. All of the devices used in this document started with a cleared (default) configuration. If your network is live, ensure that you understand the potential impact of any command.

## **Problem Statement - Logger/HDS Database**

If services are stopped on a Logger/HDS, such as due to a network or service outage, data could

be differed or missed in the reports. The logger that has the data gap needs to be re-synced to its peer and then the HDS is reconfigured to pull back the data from the logger.

# Option 1: ICMDBA Manual Synchronization (Logger A to Logger B as an example)

You must perform these procedures to synchronize the Logger configuration data between Logger A and Logger B :

- 1. Export the configuration data on Logger A and Logger B.
- 2. Synchronize the configuration data in the database between Logger A and Logger B.

#### **Export the Configuration Data**

Complete these steps to export the configuration data on both Logger A and Logger B:

Step 1. Stop the Logger service.

Step 2. Select Start > Run, type ICMDBA, and click OK to start ICMDBA.

Step 3. Select the database as shown by arrow A in the image to specify the server, instance, and node.

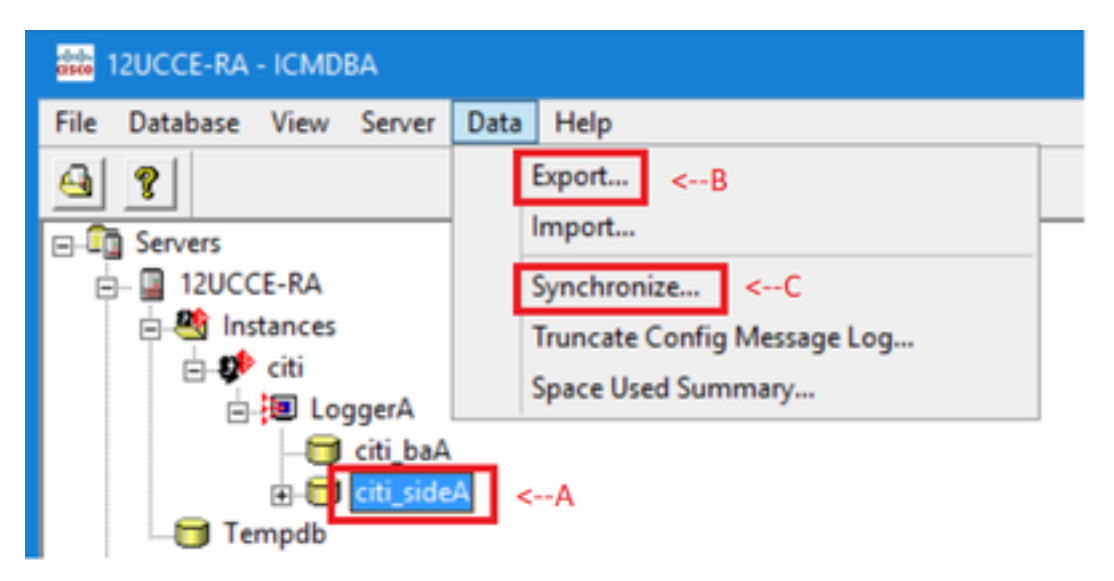

Step 4. Select Data > Export from the menu bar, as shown by arrow B in the image.

| Export data from - citi_sideA | ×      |
|-------------------------------|--------|
| V Lockard Changes             | Export |
| Truncate Config Message Log   | Cancel |
| Data type:                    | Help   |
| CONFIGURATION -               |        |
| Destination Path:             |        |
| C:\icm\bin                    | Browse |
|                               |        |

Step 5. Select **CONFIGURATION** from the Data type dropdown list.

Step 6. Use the Browse button to indicate the data destination path.

Step 7. Check Lockout Changes to ensure that changes are not made to the database during the export

operation.

Step 8. Click Export.

| Export       | x |
|--------------|---|
|              | ^ |
|              |   |
|              |   |
| < >          | ~ |
|              |   |
| Start Cancel |   |

Step 9. Click **Start** to export the configuration data. When the process is complete, a message is displayed

which indicates the action was successful. Click **OK** and then click **Close** to exit. Step 10. Start the Logger service.

#### Synchronization the Configuration Data

This procedure copies valid configuration data from the Logger to the paired Logger. Complete the steps in one of these sections to synchronize the Logger database.

Copy the Configuration Data from Logger A to Logger B.

Copy the Configuration Data from Logger B to Logger A.

Complete these steps if the configuration data in Logger A is valid and you want to copy the data to Logger B:

Step 1. Stop the Logger service on Logger B.

Step 2. Start ICMDBA on Logger A and complete these steps to copy the configuration data from Logger A to Logger B, where Logger A is the source and Logger B is the target:

a. Select the database as shown by arrow A in the image to specify the server, instance, and node.

b. Select Data > Synchronize from the menu, as shown by arrow C in the image. The Synchronize window is displayed:

|                             | x           |
|-----------------------------|-------------|
| Instance: citi              | Synchronize |
| C Lockout Changes           | Cancel      |
| Truncate Config Message Log | Help        |
| Source                      |             |
| Server: Server:             |             |
| 12UCCE-RA  Add 12UCCE-RB    | Add         |
| Database: Database:         |             |
| citi_sideA 💌 citi_sideB 💌   |             |
|                             |             |

c. Check Lockout Changes to ensure that changes are not made to the database during the synchronization operation.

d. Select the server name and database for both source and target from the dropdown lists. Click **Add** and enter the server name in the Add Server box to select a server that is not in the dropdown list.

#### e. Click Synchronize.

The Synchronize box is displayed.

f. If the services are started, you get the pop up as shown in the image. To stop the service, click **Yes** and proceed further. This stops the service on the targeted side.

| ICMDBA |                                                                                                    | x |
|--------|----------------------------------------------------------------------------------------------------|---|
| ?      | You may not proceed with this operation while "Cisco ICM citi<br>LoggerB" is running on the server "12UCCE-RB".<br>Would you like to stop it? |   |
|        | Yes No                                                                                                    |   |

| Synchronize  | x |
|--------------|---|
|              | ^ |
|              |   |
|              |   |
|              |   |
|              |   |
|              | ~ |
|              |   |
| Start Cancel |   |

- g. Click **Start** to synchronize the data. A confirmation window is displayed:

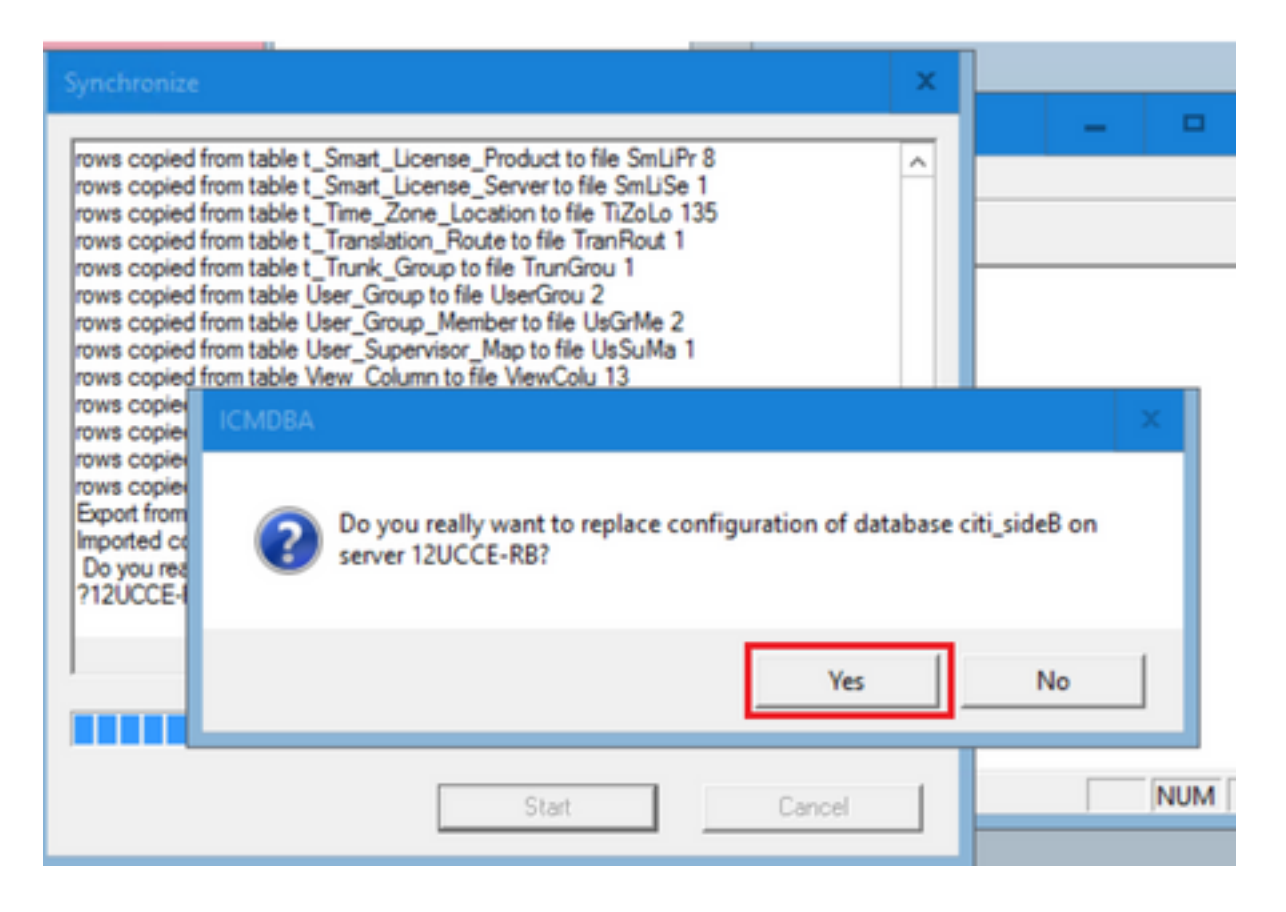

h. Verify the database name whose configuration data is to be replaced and the server name on which the database resides. If both are correct, click **Yes** to continue. When the process is complete, a message is displayed which indicates that the action was successful. Click **OK** and then click **Close** to exit.

Step 3. Start the logger service on Logger B.

# Option 2: Manual Synchronization - SQL Management Studio (HDS 1 to HDS 2 as an example)

You must perform these procedures to synchronize the HDS database data between HDS A and HDS B :

1. Export the HDS data backup on HDS 1 and HDS 1.

2. Restore the HDS backup to the corrupted database. (HDS 2 is corrupted here, so restore the HDS 1 backup to the HDS 2.)

#### Export the HDS Database

Complete these steps to export the data on both HDS 1 and HDS 2:

- Step 1. Stop the Distributor service.
- Step 2. Open SQL Management Studio on the HDS server.
- Step 3. Select the database as shown in the image to specify the server, instance, and node.

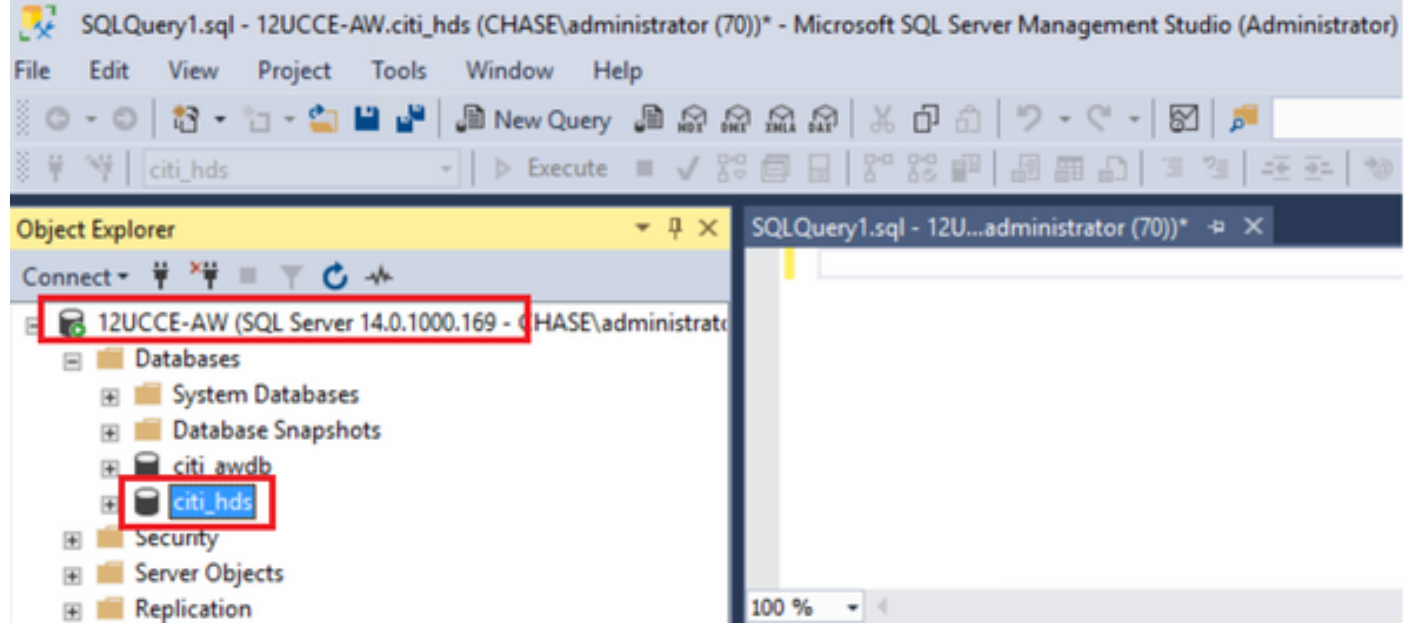

Step 4. Right click on the database -> Task -> Backup and save it as ".bak" file

| SQLQuery1.sql - 12UCCE-AW.citi_hds (CHASE\administrat    | Detach                                       | n) Qui | ick l |
|----------------------------------------------------------|----------------------------------------------|--------|-------|
| File Edit View Project Tools Window Help                 | Take Offline                                 |        |       |
| 🖸 - O   🏠 - 🖆 - 🚔 💾 🔐   📠 New Query 📠 🕻                  | Bring Online                                 | _      |       |
| 8 ♥ Ŷ♥   citi_hds •   ▷ Execute ■ √                      | Stretch                                      | ► 2 =  |       |
| Object Explorer 👻 म                                      | Encrypt Columns                              |        |       |
| Connect 👻 🍟 🗏 🝸 🖸 🚸                                      | Data Discovery and Classification            |        |       |
| 🗉 🐻 12UCCE-AW (SQL Server 14.0.1000.169 - CHASE\administ | Vulaerakiita Assessment                      |        |       |
| 🖃 📁 Databases                                            | Vulnerability Assessment                     | •      |       |
| 🗉 🧰 System Databases                                     | Shrink                                       | •      |       |
| 🛞 🧰 Datab New Database                                   |                                              | _      |       |
| E citi_av New Query                                      | Back Up                                      |        |       |
| E Citi_h Script Database as                              | Restore                                      | •      |       |
| 🗉 🗐 Security                                             | Mirror                                       |        |       |
| Server Ot Tasks                                          |                                              |        |       |
| Replicatio     Policies                                  | Launch Database Mirroring Monitor            |        |       |
| 🗉 📁 PolyBase                                             | Ship Transaction Logs                        |        |       |
| Always O     Facets                                      | Generate Scripte                             |        |       |
| 🗉 📶 Managen 🛛 Start PowerShell                           | Generate Scripts                             | one    | UOL   |
| E Integratic Azure Data Studio                           | Generate In-Memory OLTP Migration Checklists |        |       |

| 🗧 Back Up Database - citi_hds      | ;                                  |                |                 |                                 | -  | •      | x   |
|------------------------------------|------------------------------------|----------------|-----------------|---------------------------------|----|--------|-----|
| Select a page<br>≱ General         | 🗊 Script 👻 😮 Help                  |                |                 |                                 |    |        |     |
| Media Options Backup Options       | Source                             |                |                 |                                 |    |        |     |
|                                    | Database:                          | citi_hds       |                 |                                 |    |        | ~   |
|                                    | Recovery model:                    | SIMPLE         |                 |                                 |    |        |     |
|                                    | Backup type:                       | Full           |                 |                                 |    |        | ¥   |
|                                    | Copy-only backup                   |                |                 |                                 |    |        |     |
|                                    | Backup component:                  |                |                 |                                 |    |        |     |
| Connection                         | Database                           |                |                 |                                 |    |        |     |
| Server:<br>12UCCE-AW               | O Files and filegroups:            |                |                 |                                 |    |        |     |
| Connection:<br>CHASE\administrator | Destination                        |                |                 |                                 |    |        |     |
| Vew connection properties          | Back up to:                        | Disk           |                 |                                 |    |        | ~   |
|                                    | C\Pmoram Files\Microsoft SQL Serve | w\MSSOL12 MSSO | LSERVER\MSSOL\B | ackun <sup>i</sup> oti bols bak |    |        | _   |
|                                    |                                    |                |                 |                                 |    | Add    |     |
| Progress                           |                                    |                |                 |                                 |    | Remov  |     |
| C Ready                            |                                    |                |                 |                                 | ľ  | Conten |     |
| .415-                              |                                    |                |                 |                                 | [  |        |     |
|                                    |                                    |                |                 |                                 | ОК | Can    | cel |

#### **Restore the HDS Database Backup**

Complete these steps to export the data on to HDS 2 and restore it.

Step 1. Stop the Distributor service.

Step 2. Take the backup file for HDS 1 and transfer/FTP it to HDS 2 server.

Step 3. Open SQL Management Studio on the HDS 2 server.

Step 4. Select the database as shown in the image to specify the server, instance, and node.

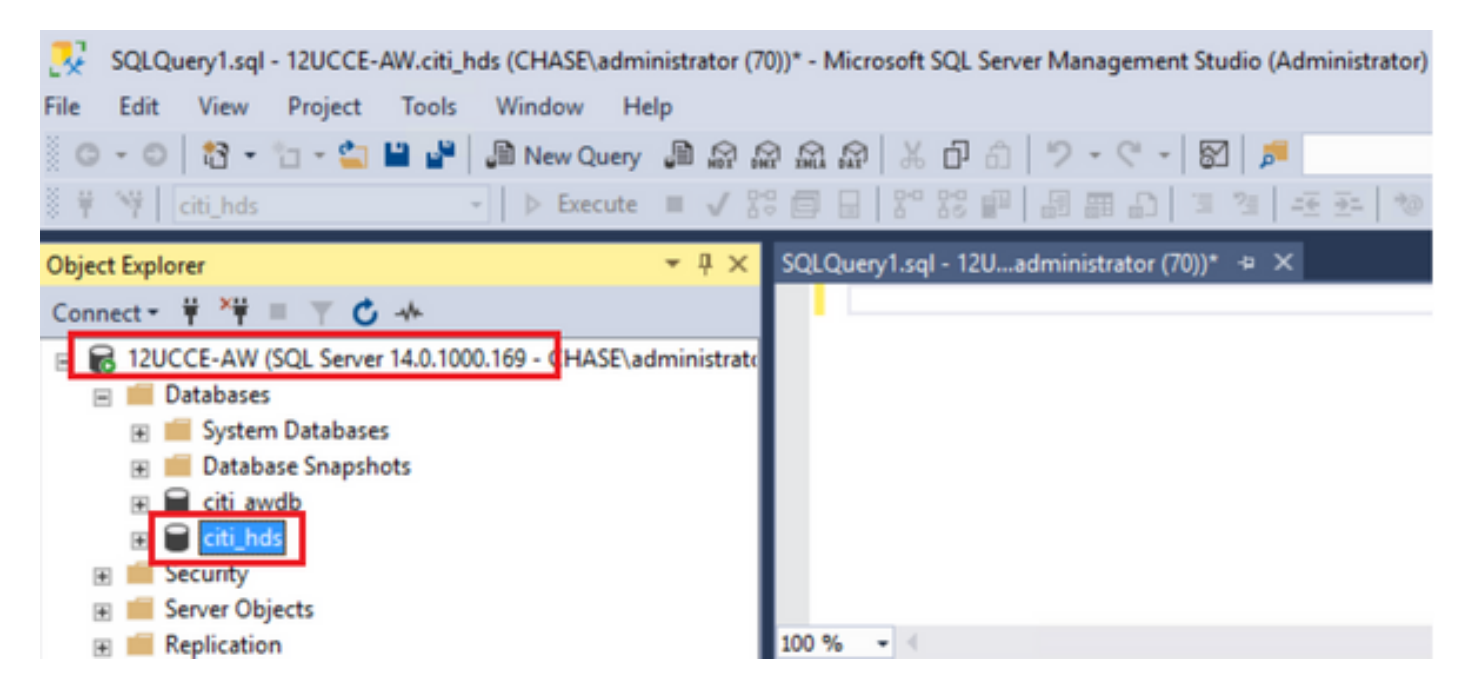

Step 5. Restore the database. Use the SSMS and select the back up file transferred from HDS 1 through FTP/transfer.

Right click on the database > Task > Restore > Database

Choose **From device** button and select the **<database>.bak** Click **Restore** and check box. Go to **Options** tab, click **Overwrite** the current database. Click **OK**.

| 🕕 Ready                                                                           |                                                                                                    |                                                                                                    |
|-----------------------------------------------------------------------------------|----------------------------------------------------------------------------------------------------|----------------------------------------------------------------------------------------------------|
| Select a page                                                                     | 🗊 Script 🔹 😮 Help                                                                                                    |                                                                                                    |
| General                                                                           |                                                                                                    |                                                                                                    |
| V Files                                                                           | Source                                                                                                    |                                                                                                    |
|                                                                                   | O Database:                                                                                                    | cti_hds V                                                                                                    |
|                                                                                   | Device:                                                                                                    | C/HDS BACKUP/HDSA.bak                                                                                                    |
|                                                                                   | Database                                                                                                    |                                                                                                    |
|                                                                                   | Database.                                                                                                    | 00_100                                                                                                    |
|                                                                                   | Destination                                                                                                    |                                                                                                    |
|                                                                                   | Database:                                                                                                    | cti_hds v                                                                                                    |
|                                                                                   | Restore to:                                                                                                    | The last backup taken (Thursday, August 18, 2022 9:16:31 AM) Timeline                                                                                                    |
| Connection                                                                        | Restore plan                                                                                                    |                                                                                                    |
| 12UCCE-AW<br>ICHASE\administrator]                                                | Backup sets to restore:                                                                                                    |                                                                                                    |
|                                                                                   | Restore Name                                                                                                    | Component Type Server Database Position First LSN                                                                                                    |
|                                                                                   | citi_hds-Full Dat                                                                                                    | atabase Backup Database Full 12UCCE-AW ctl_hds 1 8600000209120007                                                                                                    |
| Vew connection properties                                                         |                                                                                                    |                                                                                                    |
| Progress                                                                          |                                                                                                    |                                                                                                    |
| Done                                                                              | <                                                                                                    | III >                                                                                                    |
| $\checkmark$                                                                      |                                                                                                    | Verfy Backup Media                                                                                                    |
|                                                                                   |                                                                                                    |                                                                                                    |
|                                                                                   |                                                                                                    |                                                                                                    |
|                                                                                   |                                                                                                    | OK Cancel Help                                                                                                    |
| P. Darton Database with the                                                       |                                                                                                    |                                                                                                    |
| Kestore Database - citi_nos                                                       |                                                                                                    |                                                                                                    |
| Ready                                                                             |                                                                                                    |                                                                                                    |
| Select a page                                                                     | 🗐 Script 🔹 😮 Help                                                                                                    |                                                                                                    |
| Files                                                                             |                                                                                                    |                                                                                                    |
| 🖋 Options                                                                         | Restore options                                                                                                    |                                                                                                    |
|                                                                                   | <ul> <li>Overwrite the existing</li> </ul>                                                                                                    | g database (WITH REPLACE)                                                                                                    |
|                                                                                   | Preserve the replication                                                                                                    | ion settings (WITH KEEP, REPLICATION)                                                                                                    |
|                                                                                   |                                                                                                    |                                                                                                    |
|                                                                                   | Restrict access to the                                                                                                    | e restored database (WITH RESTRICTED_USER)                                                                                                    |
|                                                                                   | Restrict access to the Recovery state:                                                                                                    | e restored database (WITH RESTRICTED_USER) RESTORE WITH RECOVERY                                                                                                    |
|                                                                                   | Restrict access to the<br>Recovery state:<br>Standby file:                                                                                                    | e restored database (WITH RESTRICTED_USER)           RESTORE WITH RECOVERY <td< td=""></td<>                                                                                                    |
|                                                                                   | Restrict access to the<br>Recovery state:<br>Standby file:<br>Leave the database ready                                                                                                    | e restored database (WITH RESTRICTED_USER)           RESTORE WITH RECOVERY            C:\Program Files\Microsoft SQL Server\MSSQL12.MSSQLSERVER\MSSQL            by to use by rolling back uncommitted transactions. Additional transaction logs cannot be restored.                                                                                                    |
|                                                                                   | Restrict access to the<br>Recovery state:<br>Standby file:<br>Leave the database ready                                                                                                    | e restored database (WITH RESTRICTED_USER)           RESTORE WITH RECOVERY            C:\Program Files\Microsoft SQL Server\MSSQL12.MSSQLSERVER\MSSQL            dy to use by rolling back uncommitted transactions. Additional transaction logs cannot be restored.                                                                                                    |
| Connection                                                                        | Restrict access to the<br>Recovery state:<br>Standby file:<br>Leave the database ready<br>Tail-Log backup                                                                                                    | erestored database (WITH RESTRICTED_USER)          RESTORE WITH RECOVERY          C:\Program Files\Microsoft SQL Server\MSSQL12.MSSQLSERVER\MSSQL          dy to use by rolling back uncommitted transactions. Additional transaction logs cannot be restored.                                                                                                    |
| Connection VI 12UCCE-AW [CHASE\administrator]                                     | Restrict access to the     Recovery state:     Standby file:     Leave the database ready     Tail-Log backup     Tail-Log backup                                                                                                    | erestored database (WITH RESTRICTED_USER)          RESTORE WITH RECOVERY       •         C:\Program Files\Microsoft SQL Server\MSSQL12.MSSQLSERVER\MSSQL          ty to use by rolling back uncommitted transactions. Additional transaction logs cannot be restored.       before restore                                                                                                    |
| Connection<br>¥₩ 12UCCE-AW<br>[CHASE\administrator]                               | Restrict access to the  Recovery state:  Standby file:  Leave the database ready  Tail-Log backup  Tail-Log backup  Cave tail-log backup to  Leave source to  Cave tail-log backup to  Cave tail-log backup to  Cave tail-l | te restored database (WITH RESTRICTED_USER)  RESTORE WITH RECOVERY  C:\Program Files\Microsoft SQL Server\MSSQL12.MSSQLSERVER\MSSQL  ty to use by rolling back uncommitted transactions. Additional transaction logs cannot be restored.  before restore database in the restoring state COVERY                                                                                                    |
| Connection<br>12UCCE-AW<br>[CHASE\administrator]                                  | Restrict access to the     Recovery state:     Standby file:     Leave the database read     Tail-Log backup     Take tail-log backup     Leave source d     (WITH NOREC                                                                                                    | e restored database (WITH RESTRICTED_USER)          RESTORE WITH RECOVERY          C:\Program Files\Microsoft SQL Server\MSSQL12.MSSQLSERVER\MSSQL          dy to use by rolling back uncommitted transactions. Additional transaction logs cannot be restored.          before restore          database in the restoring state                                                                                                    |
| Connection  VI 12UCCE-AW [CHASE\administrator] View connection properties         | Restrict access to the     Recovery state:     Standby file:     Leave the database read     Tail-Log backup     Tail-Log backup     Leave source d     (WITH NOREC     Backup file:                                                                                                    | e restored database (WITH RESTRICTED_USER)  RESTORE WITH RECOVERY  C:\Program Files\Microsoft SQL Server\MSSQL12.MSSQLSERVER\MSSQL  ty to use by rolling back uncommitted transactions. Additional transaction logs cannot be restored. before restore database in the restoring state COVERY)  C:\Program Files\Microsoft SQL Server\MSSQL12.MSSQLSERVER\MSSQL                                                                                                    |
| Connection VI 12UCCE-AW [CHASE\administrator] View connection properties Progress |                                                                                                    | e restored database (WITH RESTRICTED_USER)  RESTORE WITH RECOVERY  C:\Program Files\Microsoft SQL Server\MSSQL12.MSSQLSERVER\MSSQL  dy to use by rolling back uncommitted transactions. Additional transaction logs cannot be restored.  before restore database in the restoring state COVERY)  C:\Program Files\Microsoft SQL Server\MSSQL12.MSSQLSERVER\MSSQL  times to do direction database.                                                                                     |
| Connection                                                                        | Restrict access to the     Recovery state:     Standby file:     Leave the database read     Tail-Log backup     Take tail-log backup I     Leave source o     (WITH NORECO     Backup file:     Server connections     Close existing connect                                                                                                    | erestored database (WITH RESTRICTED_USER)          RESTORE WITH RECOVERY <ul> <li>C:\Program Files\Microsoft SQL Server\MSSQL12.MSSQLSERVER\MSSQL</li> <li>dy to use by rolling back uncommitted transactions. Additional transaction logs cannot be restored.</li> </ul> before restore          database in the restoring state<br>COVERY) <ul> <li>C:\Program Files\Microsoft SQL Server\MSSQL12.MSSQLSERVER\MSSQL</li> <li></li> <li>ctions to destination database</li> </ul>    |
| Connection                                                                        | Restrict access to the     Recovery state:     Standby file:     Leave the database read;     Tail-Log backup     Tail-Log backup     Take tail-log backup I     Leave source of     (WITH NOREC)     Backup file:     Server connections     Close existing connect                                                                                                    | e restored database (WITH RESTRICTED_USER)          RESTORE WITH RECOVERY <ul> <li>C:\Program Files\Microsoft SQL Server\MSSQL12.MSSQLSERVER\MSSQL</li> <li></li> <li>dy to use by rolling back uncommitted transactions. Additional transaction logs cannot be restored.</li> </ul> before restore           database in the restoring state           COVERY)           C:\Program Files\Microsoft SQL Server\MSSQL12.MSSQLSERVER\MSSQL              ctions to destination database |
| Connection  View connection properties  Progress  Done  Done                      | Restrict access to the     Recovery state:     Standby file:     Leave the database read     Tail-Log backup     Tail-Log backup     Tail-Log backup     Case essure of     Recover connections     Cose existing connect                                                                                                    | e restored database (WITH RESTRICTED_USER)  RESTORE WITH RECOVERY  C:\Program Files\Microsoft SQL Server\MSSQL12.MSSQLSERVER\MSSQL  ty to use by rolling back uncommitted transactions. Additional transaction logs cannot be restored.  before restore database in the restoring state COVERY)  C:\Program Files\Microsoft SQL Server\MSSQL12.MSSQLSERVER\MSSQL  ctions to destination database                                                                                      |
| Connection                                                                        | Restrict access to the     Recovery state:     Standby file:     Leave the database read     Tail-Log backup     Tail-Log backup     Tail-Log backup     Leave source o     (WITH NORECO     Backup file:     Server connections     Close existing connect      Prompt                                                                                                    | e restored database (WITH RESTRICTED_USER)  RESTORE WITH RECOVERY  C:\Program Files\Microsoft SQL Server\MSSQL12.MSSQLSERVER\MSSQL  dy to use by rolling back uncommitted transactions. Additional transaction logs cannot be restored.  before restore database in the restoring state COVERY)  C:\Program Files\Microsoft SQL Server\MSSQL12.MSSQLSERVER\MSSQL  ctions to destination database                                                                                      |

This restore shows no progress for the backup check for corruption, but it starts to import once the verification is done. Checks for corruption can take a while. It depends on the speed of the server and size of the database.

Step 6. After successful import, run the queries as follows against HDS 2 database.

#### Truncate table Recovery

**Truncate table Logger\_Admin** (only if you take backup and restore Logger Databases, not applicable for HDS)

This truncates table "Recovery" (that is delete all rows of table' Recovery') in the database. After it's truncated and services started, the recovery process tries to get the historical data (rows) from the other HDS since the backup was taken.

Step 7. Start Distributor services. Allow enough time for data to get replicated (Logger -> HDS).

Step 8. At the end of this exercise, verify BOTH min DateTime and max DateTime match between Logger A and Logger B and between HDS1 and HDS2.

select max(RecoveryKey) from Termination\_Call\_Detail

select max(DateTime) from Termination\_Call\_Detail

select max(DateTime) from Termination\_Call\_Detail

Step 9. Also, you can use ICMDBA to check the Space used summary for both Logger and HDS database with min DateTime and max DateTime.